## User Manual-Smart Digital Lock

**TUYA BLE PRO VERSION** 

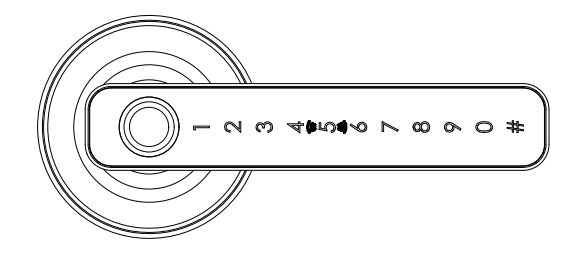

Scan QR code below to download the APP

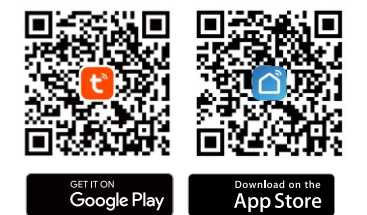

Search Google Play or APPLE Store with TUYASMART

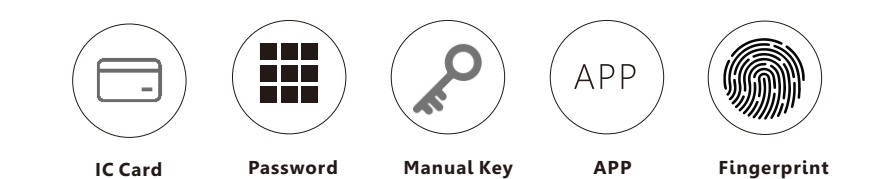

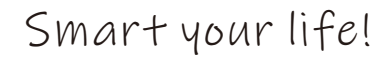

Version 1.0 H168TYBLE Edition 2022

## **1** PACKING ACCESSORIES

Please check the packing box and accessories when you got the lock in hand.

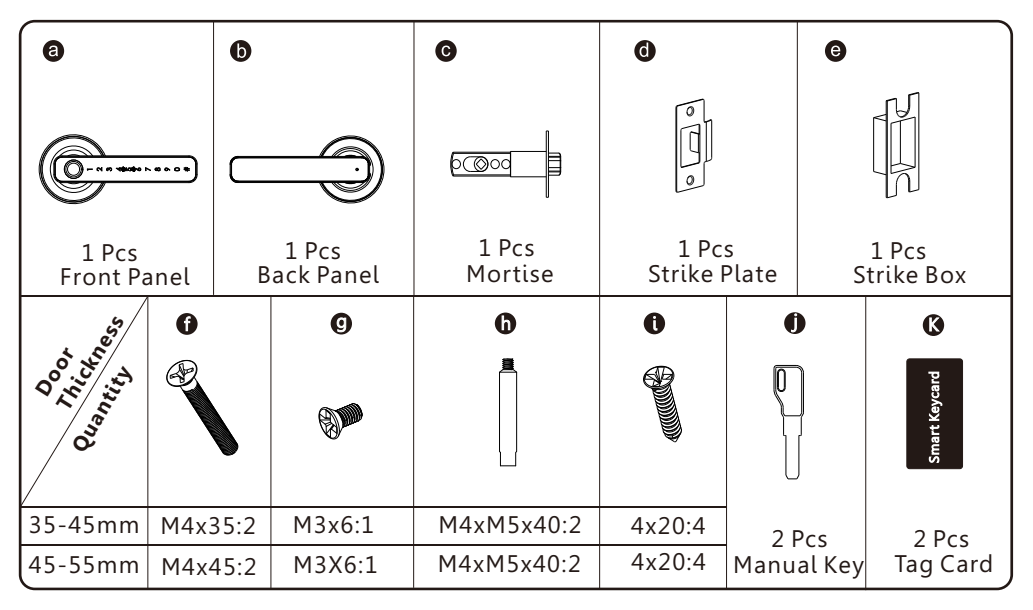

## **2 PRODUCT SPECIFICATION**

#### Front Panel

Back Panel

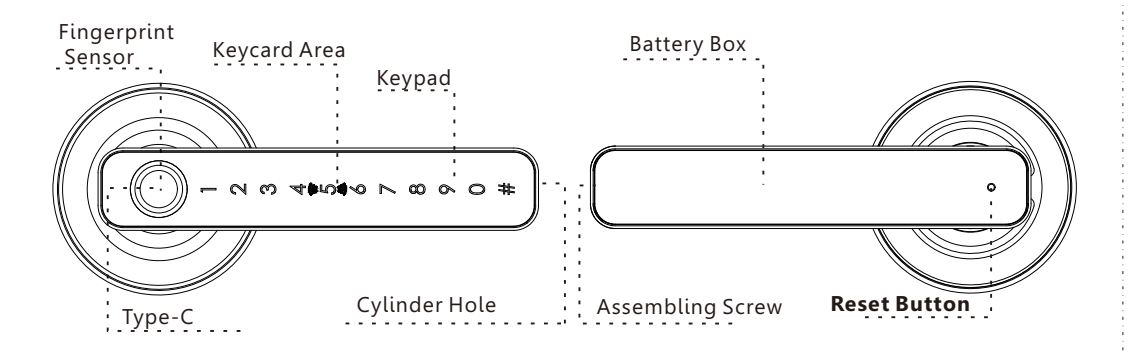

### TO OPEN AND CLOSE

Enter the valid password and confirm with # button or press the finger or touch valid IC card to the keycard area to unlock the door, the lock will be locked after 5 seconds automatically(closed).

**Manual key**: You can insert the manual key and turn and press handle to unlock the door.

## **3** SYSTEM INTRODUCTION

| Material            | Aluminum Alloy,Zinc Alloy,ABS,Arcylic                          |
|---------------------|----------------------------------------------------------------|
| Available Color     | Black/Satin Nickel                                             |
| Door Thickness      | 35-55mm                                                        |
| Communication       | BLE5.0                                                         |
| Support OS          | iOS 7.0 or above, Android 4.4 or above                         |
| Battery Life        | 7000 times normal unlock(10-12 months)                         |
| Power Supply        | DC6V:4pcs AAA alkaline batteries                               |
| Static Current      | <50uA                                                          |
| Dynamic Current     | <200mA                                                         |
| Unlock Way          | Fingerprint, password, IC card, APP, manual key                |
| Unlock Time         | 1~1.5 seconds                                                  |
| Working Temperature | -20~50 degree                                                  |
| Working Humidity    | 10%~95%                                                        |
| Factory Password    | Factory password:123456,after configuration,it will be invalid |
| Available Mortise   | 60-70 adjustable single latch, 5572/6072/4585/6085 mortise etc |
| Virtual Password    | Available                                                      |
| User Capacity       | Password:50; Fingerprint: 50; IC card: 50;                     |

## **4** RESET TO FACTORY STATE

### **ATTENTION**

There is one Reset button on the back of rear panel. you can long press this button for 5 seconds with # button flash and then keypad is activated, then enter: **000#**, with sound tips to confirmation the initialization is successful. Then the lock is under factory state, the default master password is: 123456 you can open the door with default password or any fingerprint.

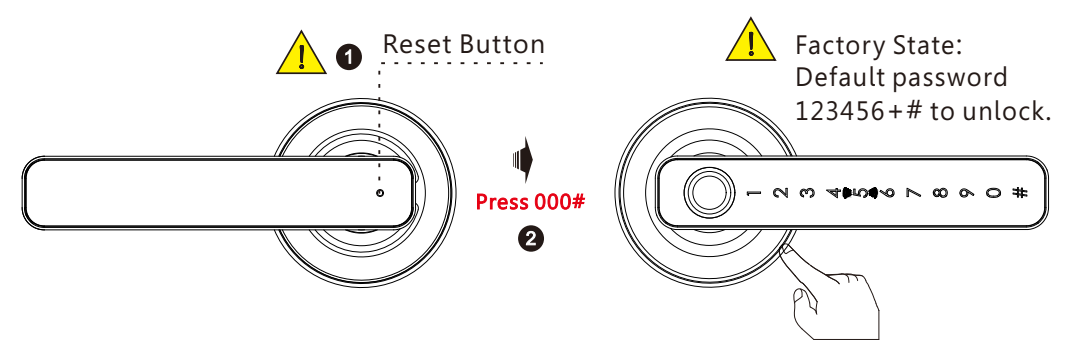

## **5** Adjust Latch Bolt upon Backset

### 5.1 Adjust from 60mm(2 3/8") to 70mm( 2 3/4")(ANSI Grade 2 Version)

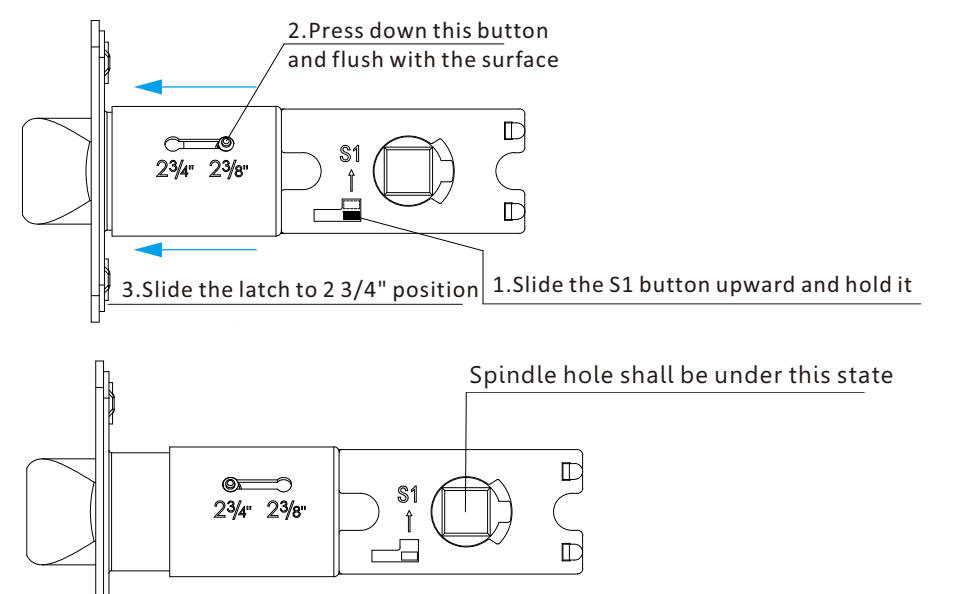

5.2 Adjust from 70mm( 2 3/4") to 60mm(2 3/8")(Standard Single Latch)

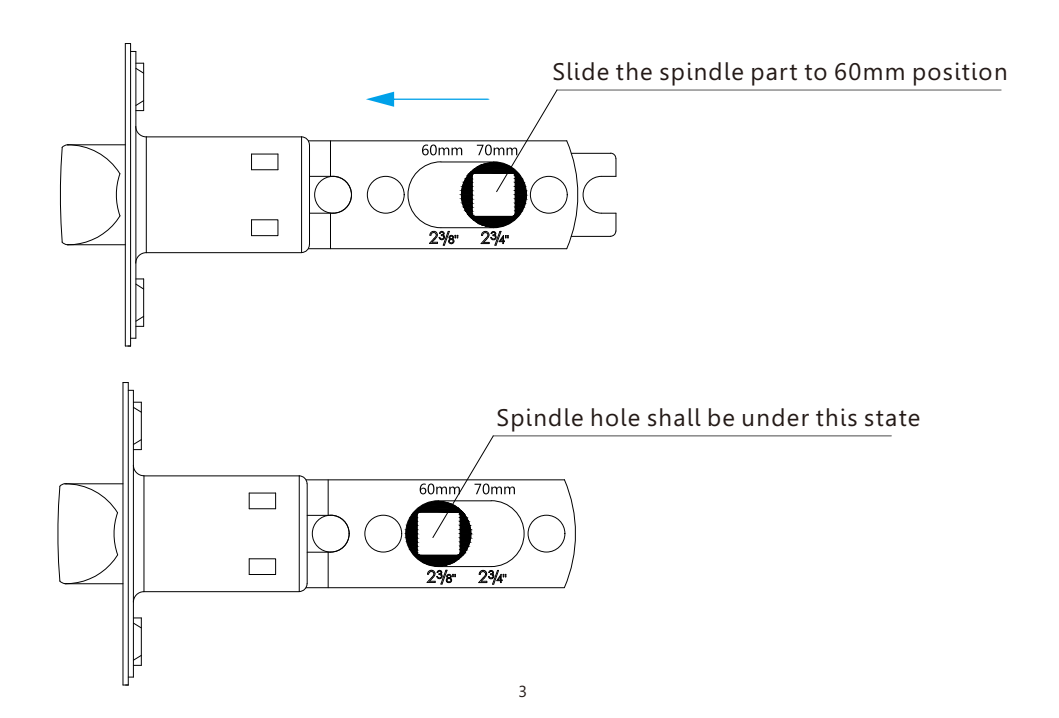

## **6** PREPARING TO INSTALL

### 6.1 Line Drawing

Draw a horizontal center line inside and outside the door at 1 meter from the ground. Fold the hole template, make the handle center line align at the door horizontal center line, then draw out the hole lines at front and side.

#### **Drawing Center Line**

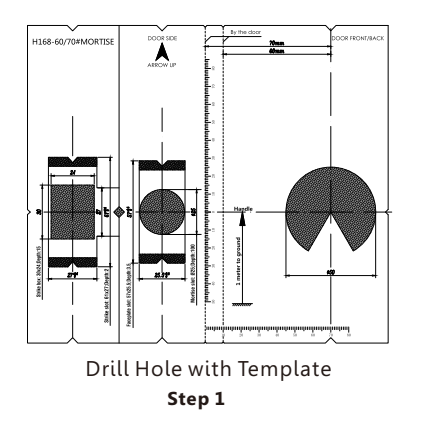

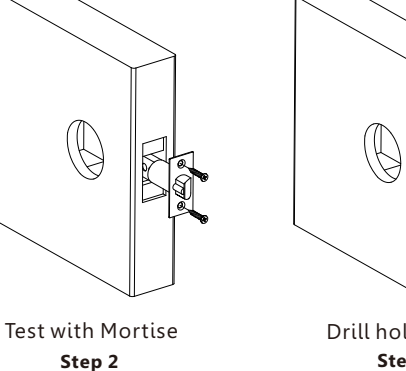

Drill hole for Strike Step 3

.

### 6.2 Installation View

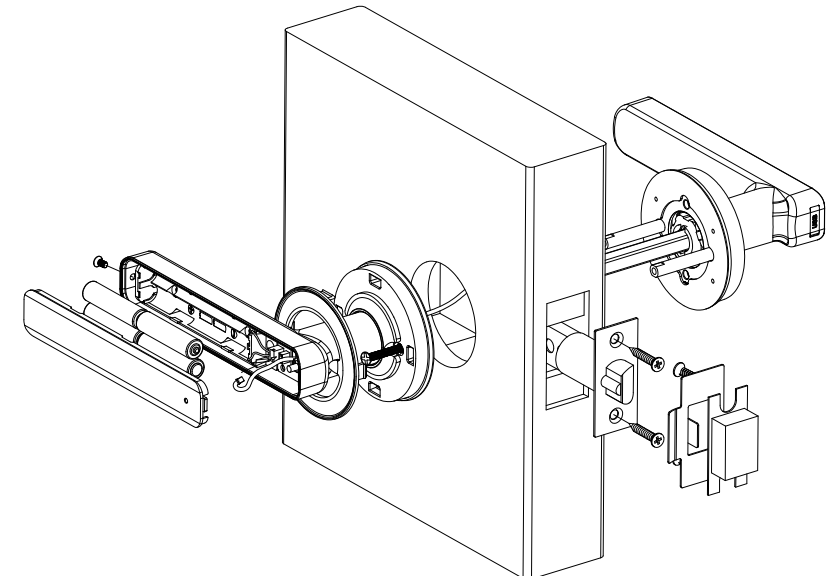

## **Z** INSTALLATION STEPS

#### 7.1 Assemble the Mortise

Assemble the mortise(**c**) into the slot which Cross the cable through the latch hole with is drilled according to the template.

### 7.2 Assemble the Front Panel

the spindle latch.

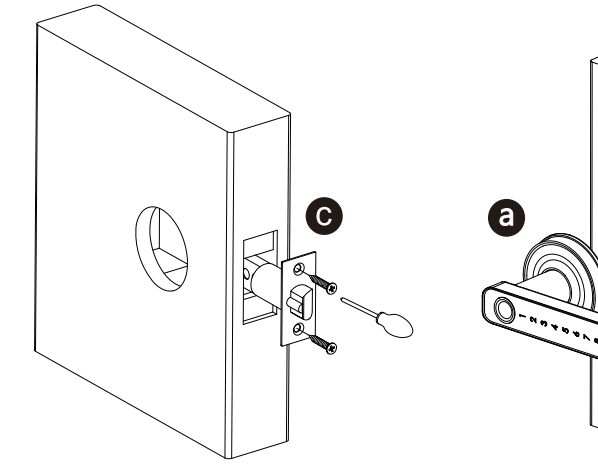

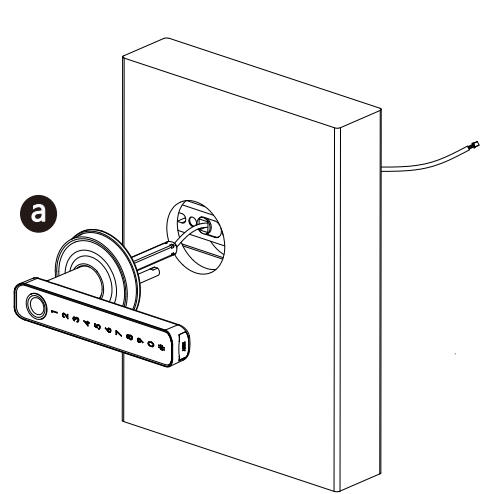

### 7.3 Connect the Cable

Connect the cable with the PCB board on the back handle.

7.4 Fix the Rosette Cross the plastic cover from the handle and buckle with the rosette.

### 7.5 Assemble the Battery Box

Put 4pcs AAA alkaline batteries and fix the battery box cover.

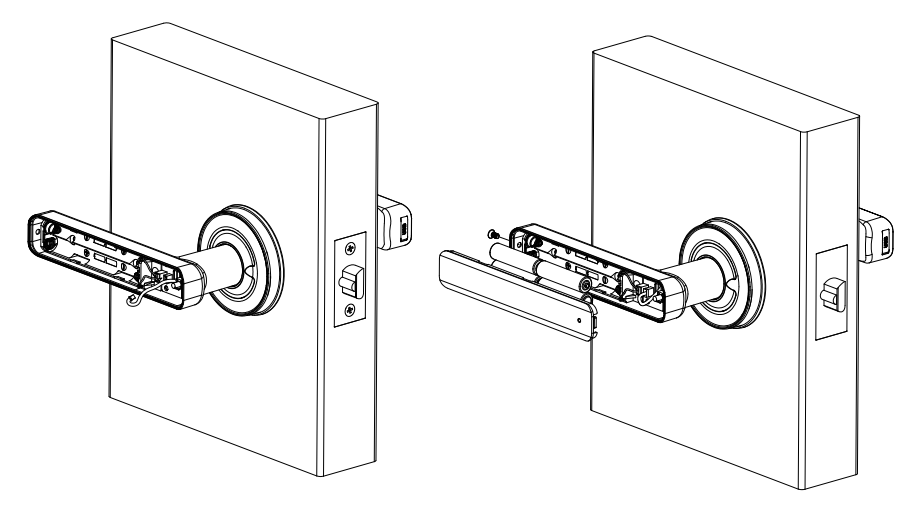

#### 7.6 Adjust the Lock Panel

After finishing installation, please adjust the position of the lock panel or the screws whether it is too tight. Test with password: 123456, confirm with # and turn the manual key and then press the handle to open.

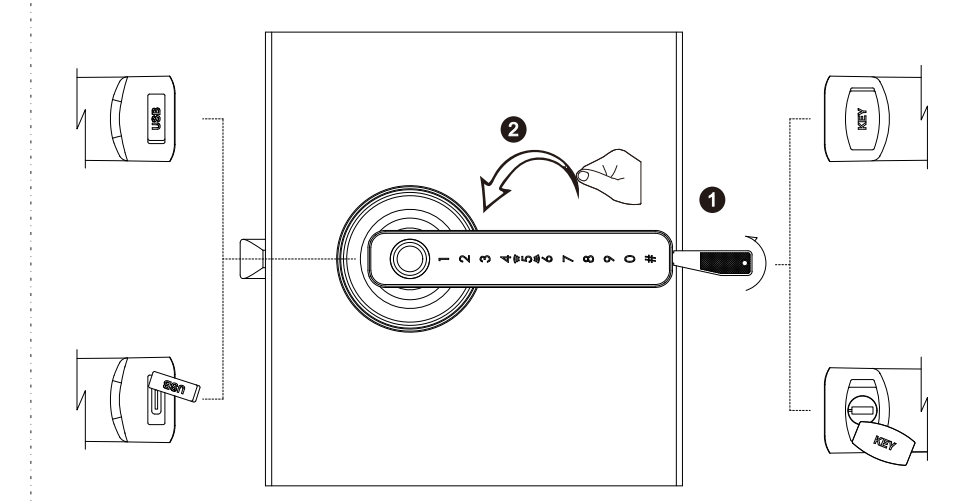

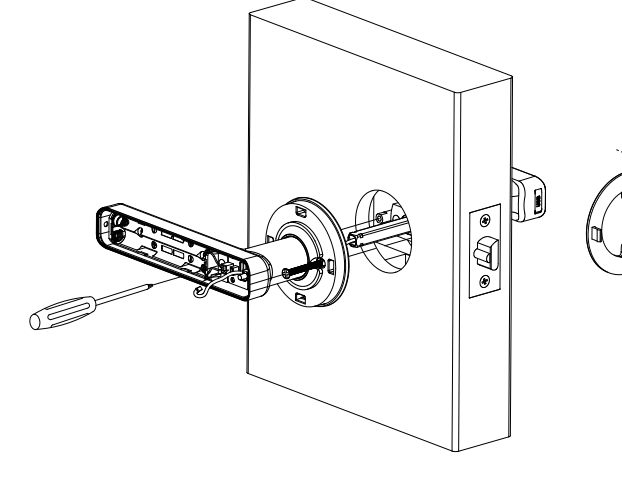

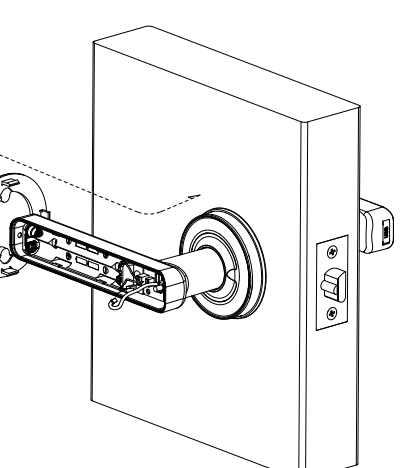

6

## 8. Tuya APP Settings

Please download the Tuyasmart or Smart life on Apple store or Google play. also you can scan the QR code below to download the APP directly.

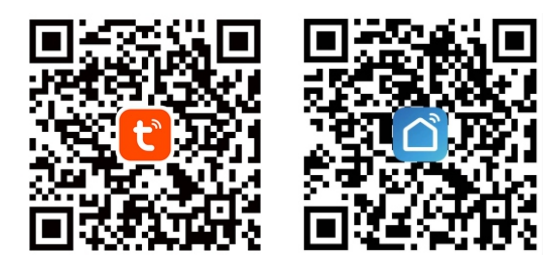

8.1 Please register one account with your E-mail or mobile number.

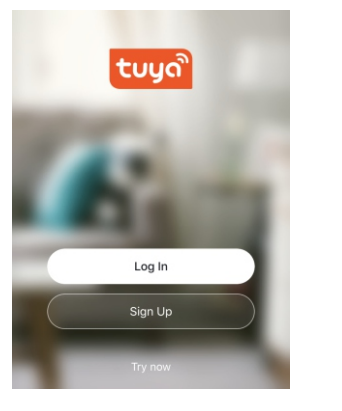

8.1.1 Sign Up

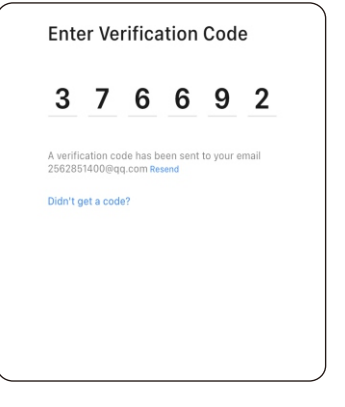

8.1.3 Enter the code sent to your mail or mobile

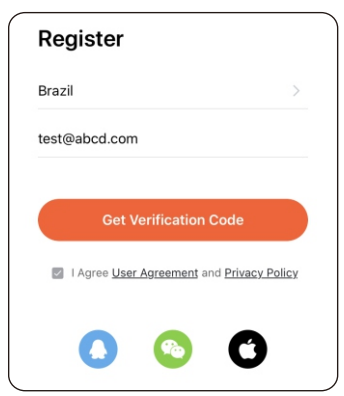

8.1.2 Enter mobile or mail Get Verification Code

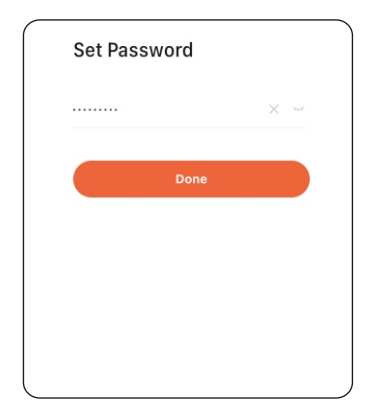

8.1.4 Set password and login

## **8.2 Intelligent Configuration**

Please run the Tuya smart APP and click "**Add Device**" on the right top position for auto scan:

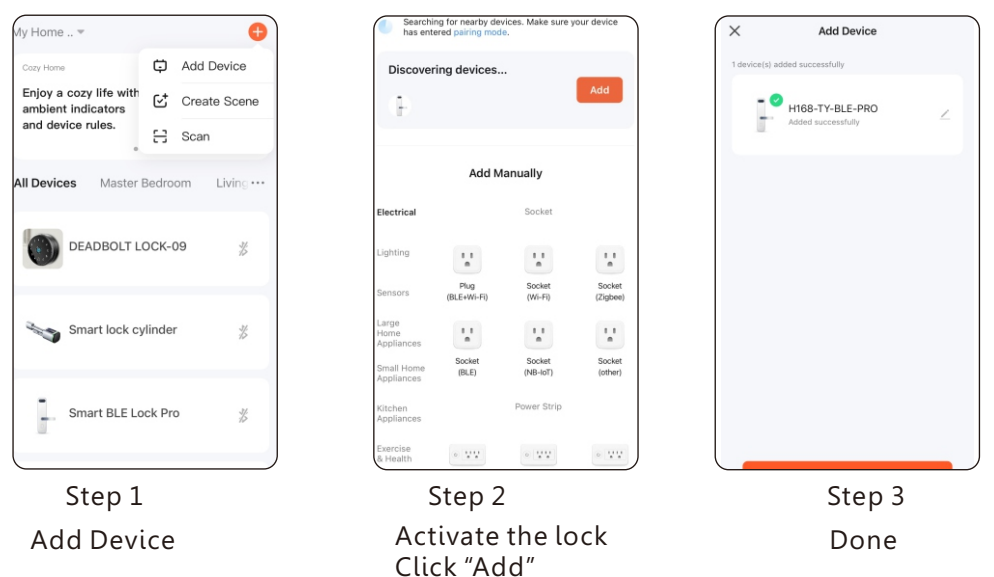

## **8.3 Function Description**

Under Tuya smart APP interface, you can see the features for the smart locks, such as Memeber /unlock records and settings etc. Also you can slide the bar to unlock the door directly.

| 14:23 7          | . ~ <b>_</b>    | ) ( | < Settings                                                                                                    |    |
|------------------|-----------------|-----|----------------------------------------------------------------------------------------------------|----|
| S1-TY            | -BLE-PRO        | ∠   |                                                                                                    |    |
|                  | 99%             |     | Remote Unlock                                                                                                    | C  |
|                  | <b>A</b>        |     | Remote Voice Unlock<br>Code-based verification is required to unlock<br>the door with a Google speaker.                        | 0  |
|                  |                 |     | Near-Field Unlock                                                                                                    | 0  |
| Auto Lock Opened |                 |     | Two-Factor Authentication<br>Once enabled, you must complete verification<br>for the two unlock methods to unlock the<br>door. | 0  |
|                  | f.              |     | Auto Lock                                                                                                    |    |
| Q 14:23 [Me]     | Bind device     |     | Auto Lock Delay                                                                                                    | 5s |
| MomborMar        | tramagen        |     |                                                                                                    |    |
|                  | <u>₽_→</u> →> 6 |     |                                                                                                    |    |

### 8.4 Add User Fingerprint

Under Tuya smart APP interface, you can click the **"Member Management"** and add the fingerprint.

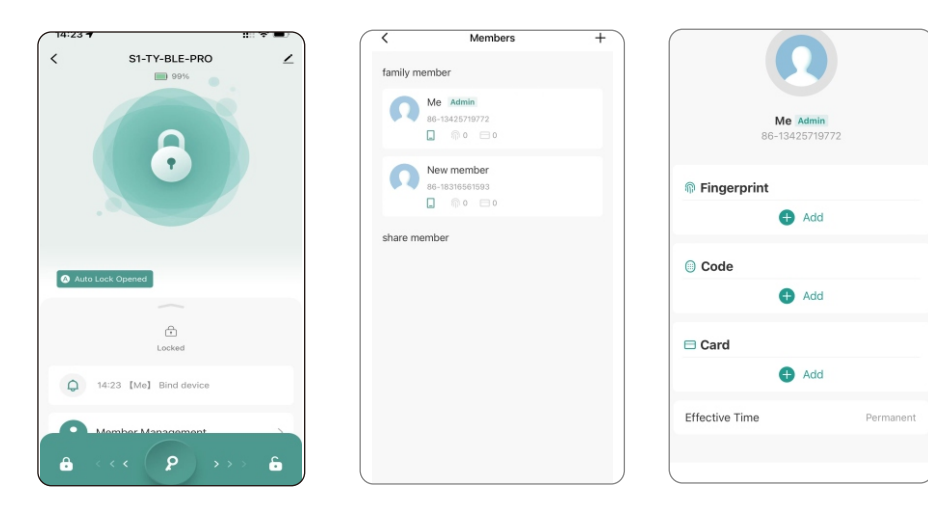

Step1: Select Member Step2 Click Add button Step3: Click Add under under Fingerprint option the fingerprint option

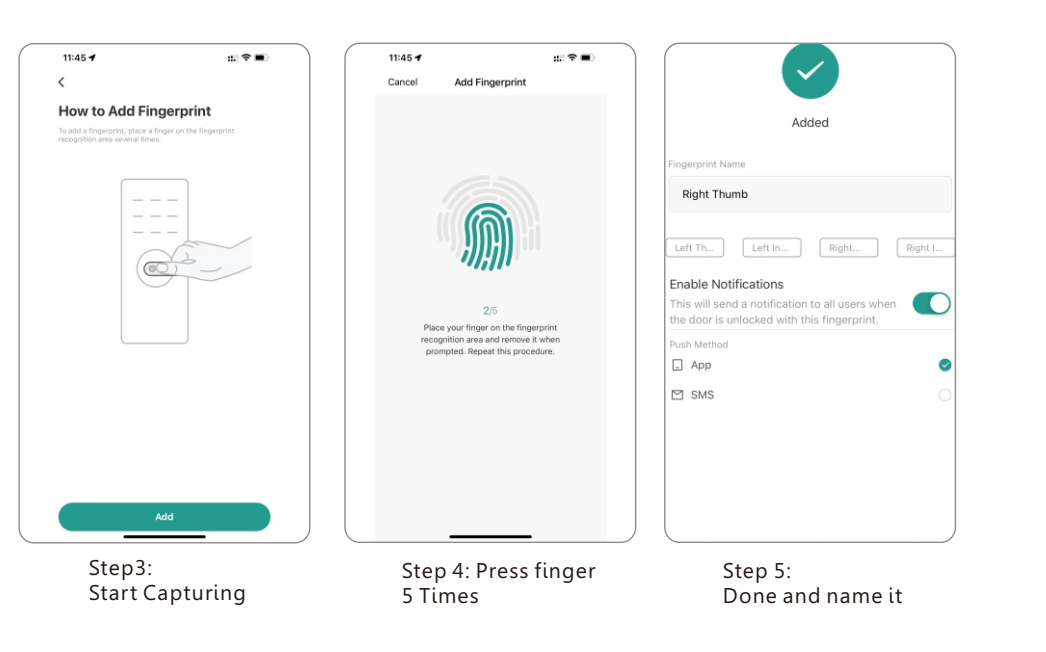

### 8.5 Delete User Fingerprint

Under Tuya smart APP setting, you can click the **"Member Management"** and delete it with below operations.

| 99%                    |                            | Cancel Change Sa                                                                                                    |
|------------------------|----------------------------|----------------------------------------------------------------------------------------------------|
| 0                      | Me Admin<br>86-13425719772 | Fingerprint Name Right Thur<br>Enable Notifications<br>This will send a notification to all users when<br>the doce is unlocked with this fingerprint. |
| $\bullet$              | Fingerprint                | Push Method                                                                                                    |
|                        | 🔂 Add                      | Delete Fingerprint                                                                                                    |
|                        | Code                       |                                                                                                    |
| Auto Lock Opened       | 🕀 Add                      |                                                                                                    |
|                        | 🗆 Card                     |                                                                                                    |
| 14:23 [Me] Bind device | 🕀 Add                      |                                                                                                    |
|                        | Effective Time Permanent   |                                                                                                    |
| Member Management      |                            |                                                                                                    |
|                        |                            |                                                                                                    |

| Step1:        | Step2 Choose     | Step2 Delete     |
|---------------|------------------|------------------|
| Select Member | Fingerprint name | User Fingerprint |

### 8.6 Add User Password

Under Tuya smart APP interface, you can click the "Member Management" and add the user password.

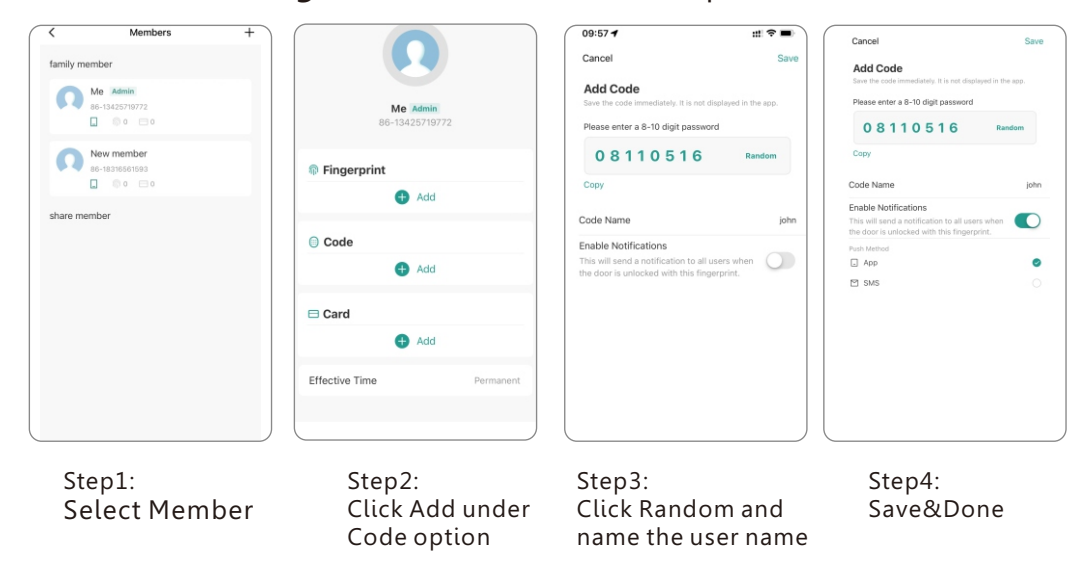

### 8.7 Delete User Password

Under Tuya smart APP setting, you can click the code name and delete it with below operation.

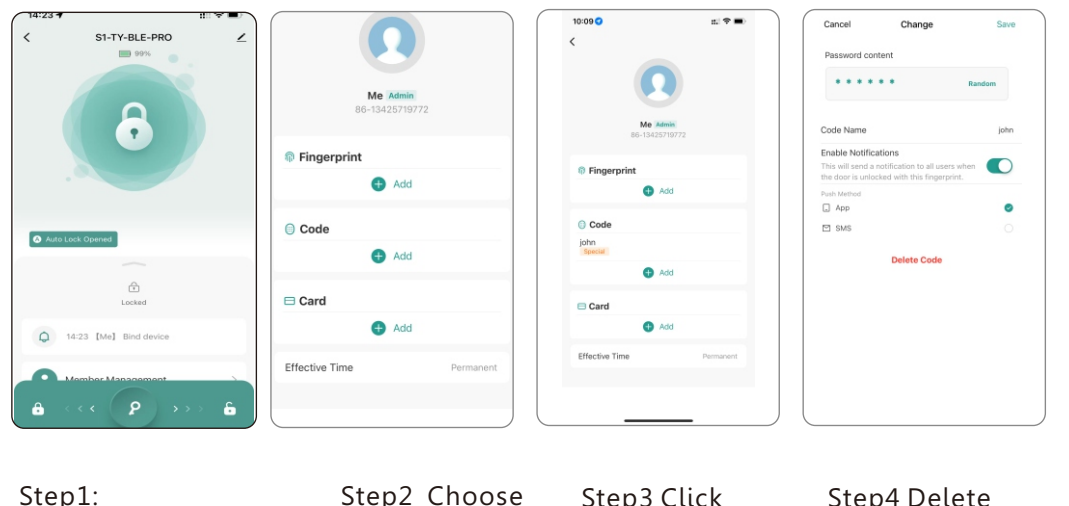

| Step1:        | Step2 Choose | Step3 Click | Step4 Delete |
|---------------|--------------|-------------|--------------|
| Select Member | Code         | Code name   | Code user    |

## 8.8 Add User Card

Under Tuya smart APP interface, you can click the "**Member Management**" and add the user card .

| Image: Antiper state of the state of the | Me Admin<br>B0-13425719772               | <text><text><image/></text></text>               | Lad kins       |
|----------------------------------------------------------------------------------------------------|------------------------------------------|--------------------------------------------------|----------------|
| Step1:<br>Select Member                                                                                                    | Step2:<br>Click Add under<br>Card option | Step3:<br>Tap Card on the lock<br>induction area | Step4:<br>Done |

## 8.9 Delete User Card

Under Tuya smart APP setting, you can click the user card name and delete it with below operation.

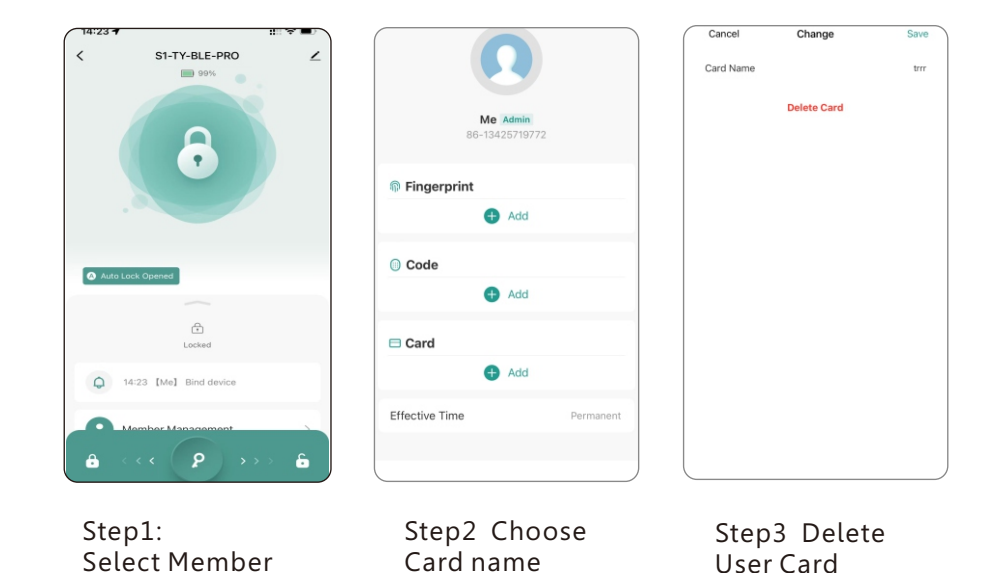

## 8.10 Smart Linkage and Settings

Under the Tuya APP, you can click the **"Smart Scenes**" for more scene and more options for the features upon the using condition.

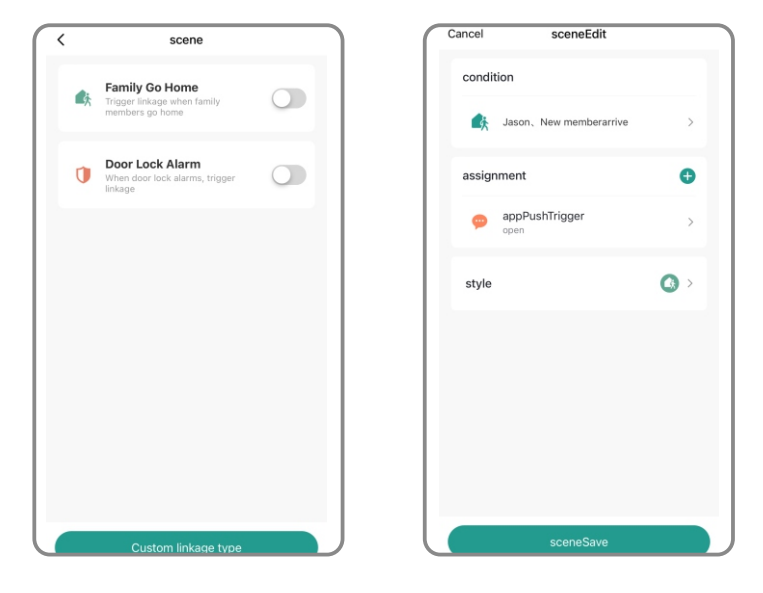

### 8.11 Passage Mode

Under Tuya smart APP setting, you can disable "Auto lock", then you can unlock the lock one time with fingerprint or valid card, the lock will be under the lock will be in always open state, you can enable the "Auto Lock" and cancel this passage mode or unlock one time to cancel this function.

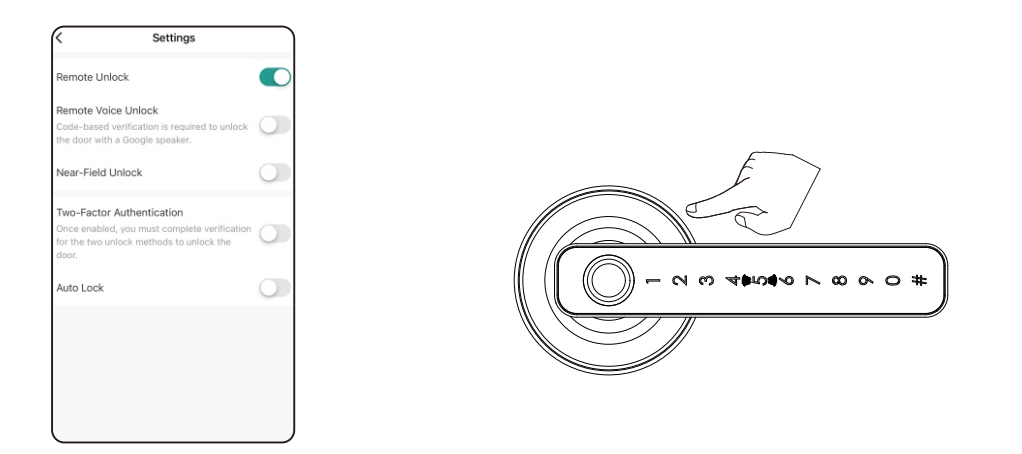

### 9. Reset the Lock

Under Tuya smart APP setting, you can click the "**Remove Device**" and choose the "**Disconnect and Wipe Data**" to reset the lock, then the lock will be set to factory state, you can use any fingerprint to unlock the lock, also the other user can add the lock on their mobile APP; Or you can hardware reset the lock, please refer page 2.

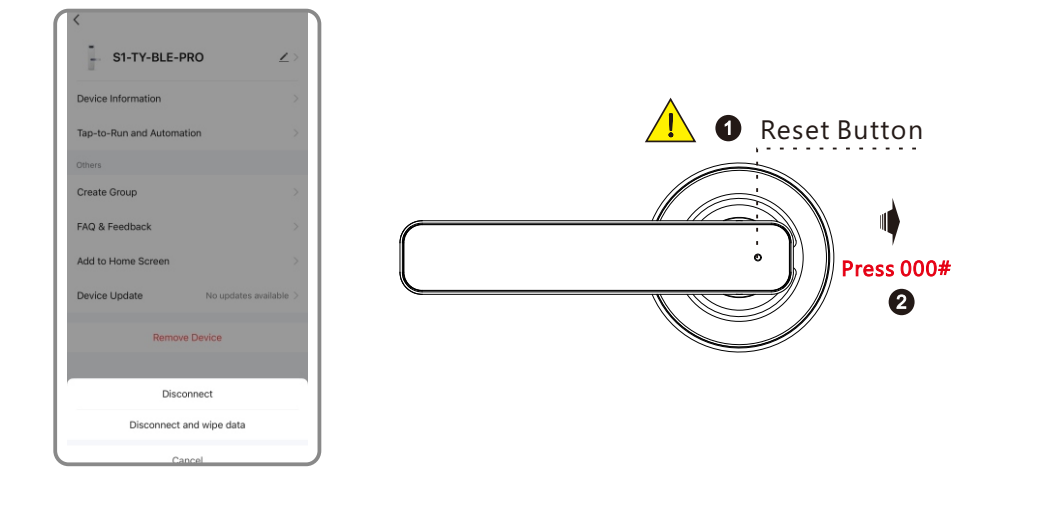

### 10. Troubleshoot and Solution(FAQ)

#### Question 1: Can I unlock the door with my fingerprint at first time?

Answer: After you finish the installation and power on the lock with 4pcs AAA alkaline battery and you can press any fingerprint to unlock the door, to ensure you can access the door before you configure the lock with mobile APP.

#### Question 2: what kind of battery shall we use?

Answer: This lock is highly recommended to be powered on by 4pcs AAA alkaline battery, do not use any other batteries or other Zn/Mn batteries!

#### Question 3: is the lock auto locked?

Answer: After you unlock the door one time, the door will be locked after 5 seconds

# Question 4: I bought one lock for my friend, how can he add the lock with his mobile?

Answer: Please remove this device from your mobile App you can click the "**Remove Device**" and choose the "**Disconnect and Wipe Data**" to reset the lock, or refer page 15 for more options.

Question 5: I insert the manual key and turn but I can not unlock the door.

Answer: Please insert the manual key and press the handle to unlock the door, refer the photo below:

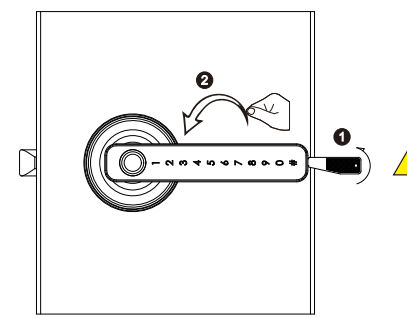

Notice after you insert the key into the key hole and turn clockwise, you shall press the handle to unlock the door but not to use the key to unlock the door directly.

#### Question 6: is it available to remote unlock my door?

Answer: One extra gateway is required for remote unlock, please turn to our sale service line, after configuration, you can press the icon on the app to remote unlock

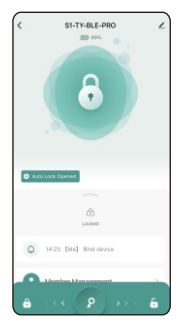